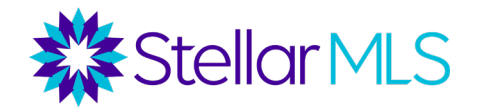

## How to Report a Possible Clear Cooperation Violation

1. Login in to your account at StellarMLS.com in the top right corner of the page and click "MLS Login."

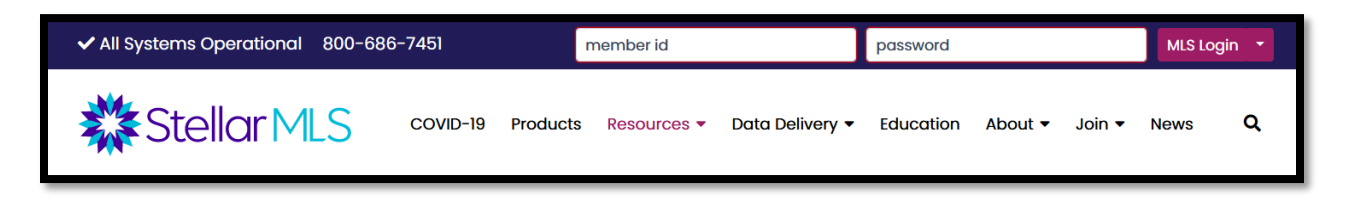

- 2. Once logged in, you' 'll instantly be brought to the dashboard.
- 3. Under the "Stellar MLS Account" section on the right-hand side, click "My Stellar MLS account" to view the portal.

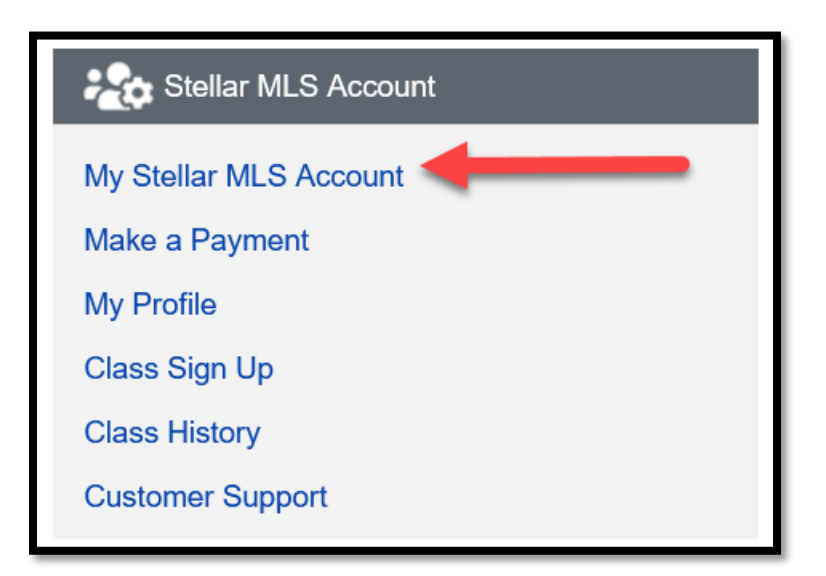

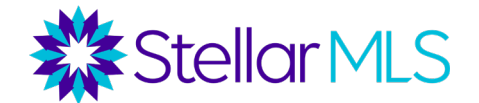

4. To report a violation, click the "report a clear cooperation violation" icon.

| You are currently logged in with MLS ID | -                         |                    |                                      |
|-----------------------------------------|---------------------------|--------------------|--------------------------------------|
| Membership Info                         | My Profile                | Class Sign Up      | Class History                        |
| Manual Member                           | Manual Office             | Owner(s) Exclusion | Report a Clear Cooperation Violation |
| My Invoices                             | View Paid Invoice/Receipt | My Orders          |                                      |

5. Click "Search for Listing" and fill out the required fields to be able to search for the property in question of the violation, and then click search.

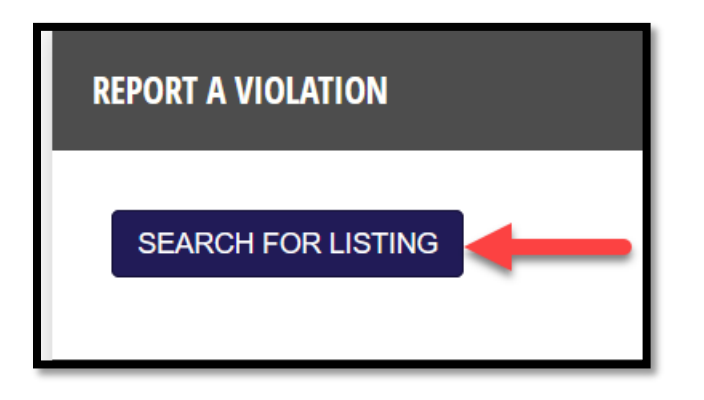

| Street Number    | Enter street number           |   | Street Name          | Enter street name only      |
|------------------|-------------------------------|---|----------------------|-----------------------------|
|                  | * A Street Number is required |   |                      | * A Street Name is required |
| Street Type      | Select Street Type            | ~ | Prefix Direction     | Enter pre direction         |
| Suffix Direction | Enter post direction          |   | Building Number/Name | Enter number/name           |
| Unit Number      | Enter unit number             |   | City                 | Enter city                  |
|                  |                               |   |                      | * A City is required        |
| State            | Florida                       | ~ | Zip Code             | Enter postal code           |
|                  |                               |   |                      | * A zip code is required    |
|                  |                               |   |                      |                             |

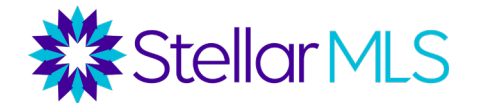

6. This page will let you know if an exclusion form was filed for the property in question by indicating whether or not there is a listing in the MLS or an owner's exclusion form was submitted.

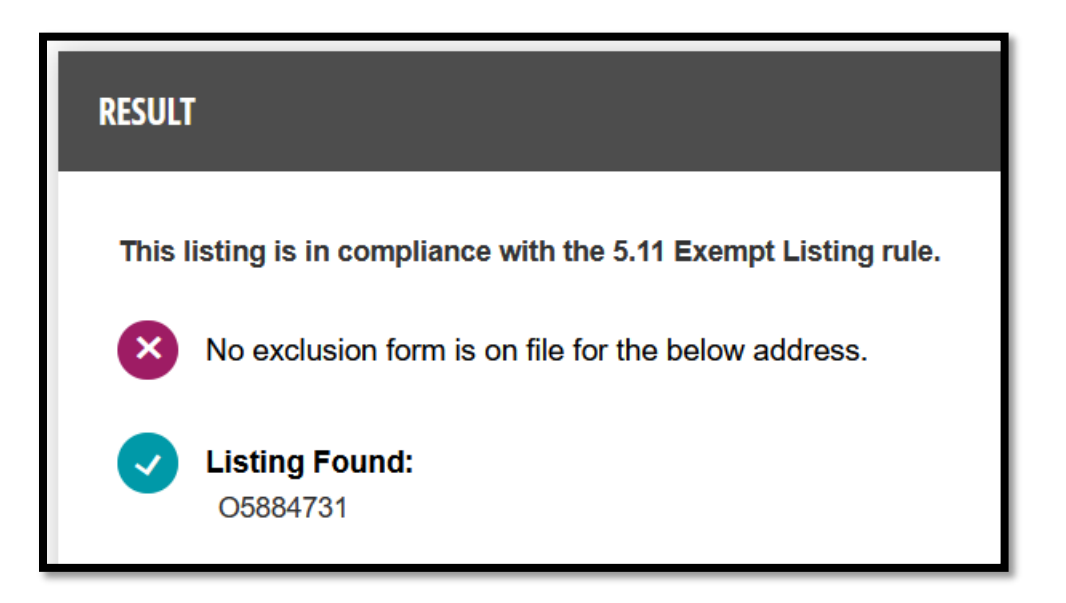

7. If there is no listing in the MLS or an owner's exclusion form was not filed, there will be a button available labeled "File a report." Click "File a report" to continue to file a violation.

| RESULT                                                                                                    |  |  |  |  |
|----------------------------------------------------------------------------------------------------|--|--|--|--|
| This listing is not in the MLS. If you suspect this listing is in violation of clear cooperation policy 8.0 as it relates to public marketing. Please file a report. |  |  |  |  |
| No exclusion form is on file for the below address.                                                                                                    |  |  |  |  |
| No listing found in Stellar MLS.                                                                                                    |  |  |  |  |
| Would you like to file a report? 🔹 File Report                                                                                                    |  |  |  |  |
| * There is no listing found, perhaps you would like to broaden your search criteria?                                                                                 |  |  |  |  |

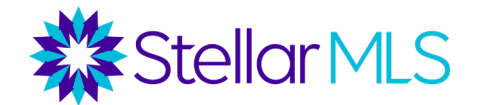

8. Make sure to fill out all of the information and submit it for our compliance team to review.

| REPORT AN AGENT        |                          |          |                      |                     |
|------------------------|--------------------------|----------|----------------------|---------------------|
| Upload Image 🤀         | Browse No file selected. | I        |                      |                     |
| Violating Agent MLS ID | Agent MLS Id             | Q Search | Violating Agent Name | Agent Name          |
| Street Number          | 247                      |          | Street Name          | Maitland Ave        |
| Street Type            | ALLEY                    | ~        | Prefix Direction     | Enter pre direction |
| Suffix Direction       | Enter post direction     |          | Building Number/Name | Enter number/name   |
| Unit Number            | Enter unit number        |          | City                 | Altamonte Springs   |
| State                  | Florida                  | $\sim$   | Zip Code             | 32701               |
|                        |                          |          |                      |                     |
| Back to Search         | Submit                   |          |                      |                     |

9. Once you've submitted a report, you will be able to view any clear cooperation violation you have reported under "Listing Violation Submissions".

| REPORT A VIOLATION                          |                                       |                                                 |
|---------------------------------------------|---------------------------------------|-------------------------------------------------|
| SEARCH FOR LISTING                          |                                       |                                                 |
| LISTING VIOLATION SUBMISSIONS               |                                       |                                                 |
| Show 10 v entries                           |                                       | Search:                                         |
| Street Number 🛛 🖡 Prefix Direction 🗍 Street | Name 👫 Suffix Direction 👫 Unit Number | r 11 City 11 State 11 Zip Code 11 Created On 11 |
|                                             | No data available in table            |                                                 |
| Showing 0 to 0 of 0 entries                 |                                       | Previous Next                                   |